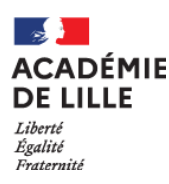

# RECUEIL DES VŒUX POUR LE VIVIER DES MAITRES DELEGUES EN CDD ET CDI POUR LA RENTREE 2024

# NOTICE EXPLICATIVE

Avant de commencer votre saisie, il vous est demandé de lire attentivement :

- la circulaire n° 24-405 du 12 avril 2024,
- l'annexe qui concerne votre situation : l'annexe n° 1 pour les maîtres en Contrat à Durée Indéterminée (CDI) ou l'annexe n° 2 pour les maîtres en Contrat à Durée Déterminée (CDD),
- la liste des codes pour les vœux de discipline(s),
- la carte pour les vœux de bassin(s),
- la fiche pratique à destination du maître.

Cette notice explicative a pour objectif de vous accompagner dans la saisie de vos vœux.

Pour toute question relative à cette saisie, vous adresserez un courriel <u>depuis votre adresse académique</u>, en précisant votre identité et votre dernier établissement d'affectation principale, à l'adresse de messagerie suivante : <u>ce.depremplacement2d@ac-lille.fr</u>

La campagne de recueil des vœux est ouverte du 17/04/2024 au 16/05/2024 au soir.

N'attendez pas la date limite pour saisir votre dossier !

# En l'absence de saisie de votre part au plus tard le 16/05/2024 au soir, il sera considéré que vous souhaitez être radié(e) du vivier.

## 1. Se connecter à la démarche

La demande s'effectue uniquement *via* l'applicatif Colibris sur EDULine. <u>Elle n'est pas disponible sur l'application</u> <u>mobile e-Colibris</u>.

Pour accéder à l'applicatif, vous devez vous munir de votre identifiant et de votre mot de passe de messagerie académique.

Si vous ne les connaissez pas, toutes les informations nécessaires vous permettant d'y accéder se trouvent dans l'annexe intitulée « Fiche pratique à destination du maître ».

Il est conseillé de <u>consulter régulièrement votre boîte de messagerie académique</u>, car c'est par ce biais que vous serez contacté(e) pour le suivi de votre demande, notamment par la notification de messages déposés sur l'applicatif Colibris.

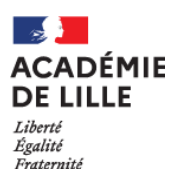

Pour accéder à la démarche, vous devez vous connecter une première fois à EDULine (<u>https://eduline.ac-lille.fr/</u>) avec vos identifiants de messagerie académique puis cliquer sur « Applications » :

| … Applications 合                                         |                 |            |                   |                 |            | 8 | <b>.</b> | ✓ <sup>187</sup> ① | lek |   |
|----------------------------------------------------------|-----------------|------------|-------------------|-----------------|------------|---|----------|--------------------|-----|---|
| ACADÉMIE<br>DE LILLE<br>Liberté<br>Égalité<br>Fraternité | ÉDU             | ine_       |                   |                 | Rechercher |   |          |                    |     | ۹ |
| A CARRIÈRE                                               | EN ÉCOLE EN ÉTA | BLISSEMENT | INFOS ACADÉMIQUES | INFOS PRATIQUES |            |   |          |                    | _   |   |

Dans « Enquêtes et Pilotage », cliquez sur « Colibris – Portail des démarches »

| iii Applications 🎧                     |                                                                                                    | <b>? ₽</b> <sup>∎</sup> 1 |
|----------------------------------------|----------------------------------------------------------------------------------------------------|---------------------------|
| _                                      | Pilotage académique                                                                                | Pilotage Etablissement    |
| minister<br>Education<br>nationale     | Tableau de bord en Santé sécurité au travail - Accueil Usager     Colibris - Portail des démarches | ✿ Programme pHARe         |
|                                        | Statistiques EduConnect                                                                            |                           |
| Q Rechercher une application 🛛 🔊       |                                                                                                    |                           |
| T Style 🔹                              |                                                                                                    |                           |
| Mes Favoris                            |                                                                                                    |                           |
| Scolarité du 1er degré                 |                                                                                                    |                           |
| Scolarité du 2nd degré                 |                                                                                                    |                           |
| Examens el concours                    |                                                                                                    |                           |
| Gestion des personnels                 |                                                                                                    |                           |
| Administration financière et comptable |                                                                                                    |                           |
| Enquêtes et Pilotage                   |                                                                                                    |                           |
| Formation et Ressources                |                                                                                                    |                           |
| Intranet, Référentiels et              |                                                                                                    |                           |

Dans Colibris, vous allez devoir vous connecter une seconde fois en cliquant sur « Connexion » en haut à droite.

| ACADÉMIE<br>DE LILLE<br>Libert<br>Eguité<br>Fraternité | Co                       | olibris       |              |                    |              | Connexion     Inscription |
|--------------------------------------------------------|--------------------------|---------------|--------------|--------------------|--------------|---------------------------|
| Accueil                                                | Personnels d'encadrement | Premier degré | Second degré | Personnels BIATPSS | Mes demandes |                           |

Vous devez maintenant vous connecter en cliquant sur « Se connecter », en dessous de « Je suis un utilisateur académique ou de l'administration centrale ».

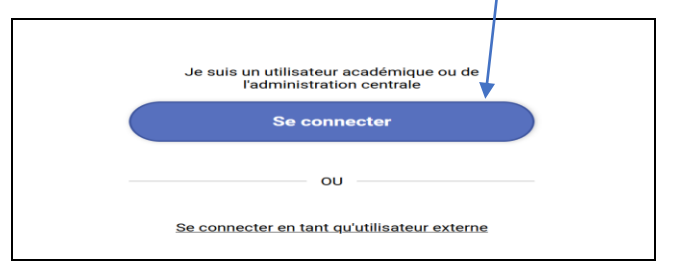

Cliquez sur la catégorie de personnel qui vous correspond, c'est-à-dire « Second degré ».

| ACADÉMIE<br>DE LILLE<br>Liberté<br>Égalité<br>Fraternité | Co                       | olibris       |              |                    |              | Connexion     Inscription |
|----------------------------------------------------------|--------------------------|---------------|--------------|--------------------|--------------|---------------------------|
| Accueil                                                  | Personnels d'encadrement | Premier degré | Second degré | Personnels BIATPSS | Mes demandes |                           |

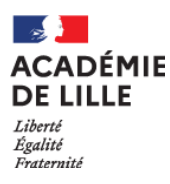

Cliquez ensuite sur « RH- 2D PRIVE – Vœux pour le vivier des maîtres délégués en CDD et CDI ».

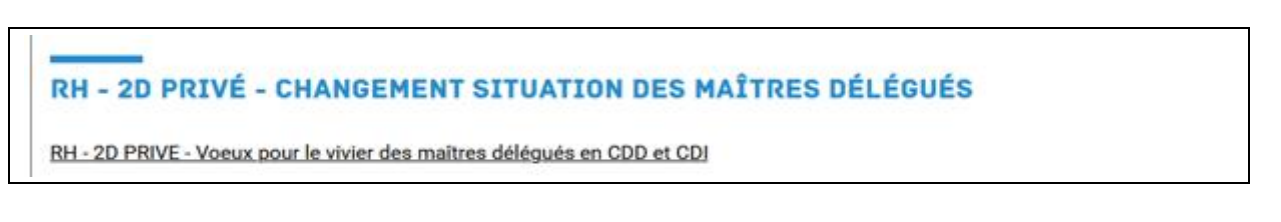

#### Vous arrivez sur la 1<sup>ère</sup> étape de la démarche :

| RH - 2D PRIVE - VOEUX POUR LE VIVIER DES MAÎTRES DÉLÉGUÉS EN CDD ET CDI                                                                                                    |  |
|----------------------------------------------------------------------------------------------------|--|
| Image: Second second second |  |
|                                                                                                    |  |
| Quel est l'objet de cette démarche COLIBRIS ?<br>Cette démarche permet aux maîtres délégués du second degré de l'enseignement privé bénéficiant d'un Contrat à Durée Indéterminée (CDI) ou d'un Contrat à Durée<br>Déterminée (CDD) de confirmer ou d'actualiser auprès du Département de l'Enseignement Privé (DEP) les informations les concernant dans le cadre de la préparation<br>de la prochaine rentrée socialire.<br>Si ces informations se révèlent correctes, ni saisie, ni dépôt de pièces jointes ne sont requis.<br>Si ces informations se révèlent inexactes ou en cas d'évolution de la situation personnelle des maîtres, de leurs vœux de bassin(s) ou de discipline(s), la démarche<br>permet de les mettre à jour. Des pièces jointes pourront alors être sollicitées.                                                                                                    |  |
| A qui s'adresse la démarche ?<br>Ne sont concernés que les maîtres délégués du second degré assurant des remplacements dans l'enseignement privé et bénéficiant d'un CDI ou d'un CDD.                                                                                                    |  |
| Quelles sont les dates d'ouverture de cette démarche ?     Cette démarche est accessible du XX au XX 2024. (variables ?)     [Lien vers la circulaire]                                                                                                    |  |
| Quelle est la durée de remplissage de la démarche ?<br>La durée de remplissage de cette démarche est évaluée à moins de 10 minutes.                                                                                                    |  |
| Cette démarche est gérée par :<br>Bureau de Gestion des Remplacements (BGR)<br>Département de l'Enseignement Privé (DEP)<br>Rectorat de Lille<br>144 rue de Bavay 59000 LILLE                                                                                                    |  |
| Pour poser une question sur la démarche, merci de l'adresser à ce.depremplacement2d@ac-lille.fr                                                                                                    |  |
| J'ai pris connaissance des informations ci-dessus *                                                                                                    |  |
|                                                                                                    |  |

Pour poursuivre la démarche, il convient de cocher « J'ai pris connaissance des informations ci-dessus », puis de cliquer sur « Suivant ».

La 2<sup>ème</sup> étape concerne les informations relatives à la protection des données :

| AND COLIBRIS                                                                                                    | 1 2 3 4 5 6<br>Protection des données                                                                                                    |
|----------------------------------------------------------------------------------------------------|----------------------------------------------------------------------------------------------------|
| RH - 2D PRIVE - VOEUX POI<br>PROTECTION DES DONNÉES                                                                                                    | JR LE VIVIER DES MAÎTRES DÉLÉGUÉS EN CDD ET CDI                                                                                                    |
| La Rectrice de l'académie de Lille traite l<br>contrat du second degré et bénéficiant d<br>vivier des remplaçants dans le cadre de<br>Pour en savoir plus sur la gestion des de<br>Vous disposez d'un droit d'information,<br>Pour exercer ces droits, vous pouvez cor<br>coordonnées figurent dans la notice det<br>Si vous estimez, après avoir pris contact<br>privée ne sont pas respectés, vous pouv | es informations recueillies dans le cadre du recueil des vœux des maîtres délégués exerçant au sein des établissements privés sous<br>fun Contrat à Durée Indéterminée (CDI) ou d'un Contrat à Durée Déterminée (CDD) afin de mettre à jour les informations relatives au<br>la préparation de la rentrée sociaire 2024.<br>Taccès, de rectification et d'effacement de vos données saisles et d'un droit à la limitation du traitement de vos données.<br>Taccès, de rectification et d'effacement de vos données saisles et d'un droit à la limitation du traitement de vos données.<br>Taccès de rectification et l'Enseignement Privé (DEP) de l'académie de Lille ou le délégué à la protection des données dont les<br>airée.<br>Jarec le DEP ou le délégué à la protection des données, que vos droits en matière de protection des données personnelles et de la vie<br>z adresser une réclamation à la CNIL. |
| J'ai pris connaissance des informations                                                                                                    | ci-dessus *                                                                                                    |
| Précédent Suivant Aba                                                                                                    | ndonner                                                                                                    |

Pour poursuivre la démarche, il convient de cocher « J'ai pris connaissance des informations ci-dessus », puis de cliquer sur « Suivant ».

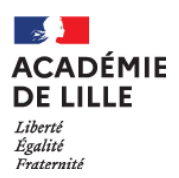

Vous arrivez à la **3**<sup>ème</sup> **étape** qui affiche les informations pré-remplies vous concernant, extraites des données connues figurant à ce jour dans le vivier des suppléants :

| COLIBRIS<br>COLIBRIS<br>COLIDA<br>COLIBRIS<br>COLIBRIS<br>COLIBRIS<br>COLIBRIS<br>COLIBRIS<br>COLIBRIS<br>COLIBRIS<br>COLIBRIS<br>COLIBRIS<br>COLIBRIS<br>COLIDA<br>COLIBRIS<br>COLIBRIS<br>COLIDA<br>COLIBRIS<br>COLIBRIS<br>COLIBRIS<br>COLIBRIS<br>COLIBRIS<br>COLIBRIS<br>COLIBRIS<br>COLIBRIS<br>COLIBRIS<br>COLIBRIS<br>COLIDA<br>COLIBRIS<br>COLIDA<br>COLIDA<br>COLIS<br>COLIDA<br>COLIDA<br>COLIDA<br>COLIS<br>COLIDA<br>COLIDA<br>COLI | 2 <b>3</b> 4 5 ó<br>'os informations pré-remplies                                                                                                    |
|----------------------------------------------------------------------------------------------------|----------------------------------------------------------------------------------------------------|
| RH - 2D PRIVE - VOEUX POUR LE VIVIER DES                                                                                                    | MAÎTRES DÉLÉGUÉS EN CDD ET CDI                                                                                                    |
| IDENTITÉ                                                                                                    |                                                                                                    |
| Nom d'usage                                                                                                    | Nom de naissance                                                                                                    |
| z                                                                                                    |                                                                                                    |
| Prénom                                                                                                    | Adresse de messagerie académique *                                                                                                    |
| s                                                                                                    | u:@ac-lille.fr                                                                                                    |
| ADRESSE                                                                                                    |                                                                                                    |
| Adresse                                                                                                    |                                                                                                    |
| 00                                                                                                    |                                                                                                    |
| Code postal                                                                                                    | Ville                                                                                                    |
| 59                                                                                                    |                                                                                                    |
| Téléphone                                                                                                    |                                                                                                    |
| ч                                                                                                    |                                                                                                    |
| Vous êtes travailleur(se) reconnu(e) handicapé(e) par la commissio                                                                                                    | n des droits et de l'autonomie de la MDPH *                                                                                                    |
|                                                                                                    |                                                                                                    |
|                                                                                                    |                                                                                                    |
| CONTRAT                                                                                                    |                                                                                                    |
| Type de contrat *                                                                                                    | En CDI depuis le                                                                                                    |
| CDI                                                                                                    | 01,                                                                                                    |
| Niplôme le plus élevé<br>M                                                                                                    |                                                                                                    |
| Etablissement                                                                                                    |                                                                                                    |
| 059                                                                                                    | ✓                                                                                                    |
| VOEUX DE BASSINS                                                                                                    | Bassins de l'académie :         1. Lille centre       8. Sambre-Avesnois         2. Lille Ouest       9. Cambrésis         3. Lille Set       10 Artois                          |
|                                                                                                    | 4. Roubaix-Tourcoing<br>5. Dunkerque Flandre<br>6. Douaisis<br>7. Valenciennois<br>11. Lens-Hénin-Liévin<br>12. Béthune-Bruay<br>13. Audomarois-Calais<br>14. Boulogne-Montreuil |
|                                                                                                    |                                                                                                    |
| Discipline *                                                                                                    |                                                                                                    |
| AL                                                                                                    |                                                                                                    |
| Avez-vous des modifications à faire sur le contenu du formulaire ci-                                                                                                    | -dessus ? *                                                                                                    |
| O Oui                                                                                                    |                                                                                                    |
| O Non                                                                                                    |                                                                                                    |
|                                                                                                    |                                                                                                    |
| Precedent Suivant Abandonner                                                                                                    |                                                                                                    |

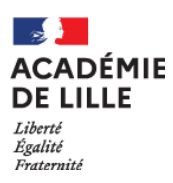

## 1<sup>ère</sup> possibilité :

vous n'avez pas de modifications à apporter aux données pré-remplies pour la rentrée prochaine, il vous suffit de l'indiquer en cochant « Non », puis en cliquant sur « Suivant » :

| Avez-vous des modifications à faire sur le contenu du formulaire ci-dessus ? * |  |
|--------------------------------------------------------------------------------|--|
| Non     Non     Nrácádant Suivant Abandonnar                                   |  |
| Precedent Suivant Abandonner                                                   |  |

Vous arriverez ensuite à la 4<sup>ème</sup> étape relative à l'attestation sur l'honneur de non engagement complémentaire :

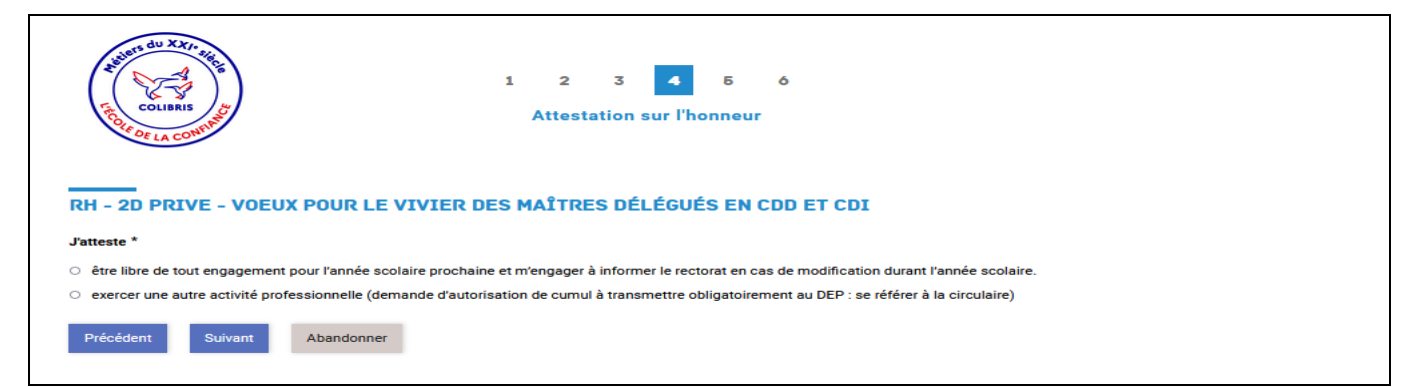

Vous cocherez la situation qui vous concerne, puis cliquerez sur « Suivant » et arriverez ensuite à la **5**<sup>ème</sup> étape relative à diverses conditions à accepter pour pouvoir valider votre démarche :

| E COLIBRIS                                                                                                    | 1 2 3 4 <mark>5</mark> 6<br>Conditions à accepter                                                                                                    |  |
|----------------------------------------------------------------------------------------------------|----------------------------------------------------------------------------------------------------|--|
| RH - 2D PRIVE - VOEUX POUR                                                                                                    | LE VIVIER DES MAÎTRES DÉLÉGUÉS EN CDD ET CDI                                                                                                    |  |
| J'autorise le Rectorat de Lille à diffuser toute                                                                                                | es les informations me concernant à tout établissement privé sous contrat souhaitant recruter un maître délégué *                                                                                                    |  |
| Tout refus d'affectation, pour quelque motif<br>licenciement pour refus d'une modification c                                                    | que ce soit, sous réserve qu'elle soit compatible avec la qualification professionnelle, peut entrainer une procédure de<br>d'un élément substantiel du contrat de travail. *                                                                                                    |  |
| Dans le cas d'indisponibilité même temporai<br>nomination dans le secteur public, exercice (<br>de la fiche « modification d'inscription sur le | ire (maladie, maternité, formation, préparation d'un concours…) ou d'une modification de vos vœux (départ dans le secteur privé,<br>d'une autre activité, réussite d'un concours, modification de vos coordonnées…), vous devez en informer le rectorat par le biais<br>e fichier rectoral » (jointe à la circulaire relative à la réinscription sur le fichier rectoral). * |  |
| Précédent Suivant Abandon                                                                                                    | ner                                                                                                    |  |

Après avoir coché les 3 cases et cliqué sur « Suivant », une page s'affichera reprenant l'ensemble des informations vous concernant qui figureront dans le vivier des suppléants.

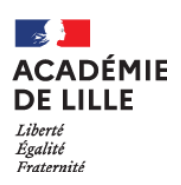

| Validation                                                                                                    |
|----------------------------------------------------------------------------------------------------|
| RH - 2D PRIVE - VOEUX POUR LE VIVIER DES MAÎTRES DÉLÉGUÉS EN CDD ET CDI                                                                                                    |
| Vérifiez le contenu du formulaire puis cliquez sur « Valider ».                                                                                                    |
| VOS INFORMATIONS PRÉ-REMPLIES                                                                                                    |
| IDENTITE Nom dusage Nom de naissance                                                                                                    |
|                                                                                                    |
| Prénom Adresse de messagerie académique ST 1@ac-lille.fr                                                                                                    |
| ADRESSE                                                                                                    |
| Adresse                                                                                                    |
| Code.postal                                                                                                    |
| 54 D                                                                                                    |
| Téléphone<br>0                                                                                                    |
| Vous êtes travailleur(se) reconnu(e) handicapé(e) par la commission des droits et de l'autonomie de la MDPH                                                                                                    |
| Non                                                                                                    |
| CONTRAT                                                                                                    |
| CDI 0                                                                                                    |
| DIPLÔME LE PLUS ÉLEVÉ OBTENU                                                                                                    |
| Diplôme le plus élevé Obtepu le                                                                                                    |
|                                                                                                    |
| DERNIER ÉTABLISSEMENT D'EXERCICE OU ÉTABLISSEMENT PRINCIPAL ACTUEL                                                                                                    |
| 059                                                                                                    |
| VOEUX DE BASSINS                                                                                                    |
| Bassin Bassin DU                                                                                                    |
|                                                                                                    |
| VOEUX DE DISCIPLINES Discipline                                                                                                    |
| AL                                                                                                    |
| Avez-vous des modifications à faire sur le contenu du formulaire ci-dessus ?<br>Non                                                                                                    |
| ATTESTATION SUR L'HONNEUR                                                                                                    |
| Jatteste<br>être libre de tout engagement pour l'année scolaire prochaine et m'engager à informer le rectorat en cas de modification durant l'année scol                                                                                                    |
| CONDITIONS À ACCEPTER                                                                                                    |
| J'autorise le Rectorat de Lille à diffuser toutes les informations me concernant à tout établissement privé sous contrat souhaitant recruter un maître délégué                                                                                                    |
| Tout refus d'affectation, pour quelque motif que ce soit, sous réserve qu'elle soit compatible avec la qualification professionnelle, peut entrainer une procédure de<br>licenciement pour refus d'une modification d'un élément substantiel du contrat de travail.                                                                                                    |
| Dans le cas d'indisponibilité même temporaire (maladie, maternité, formation, préparation d'un concours) ou d'une modification de vos vœux (départ dans le secteur<br>privé, nomination dans le secteur public, exercice d'une autre activité, réussite d'un concours, modification de vos coordonnées), vous devez en informer le rectorat par<br>le biais de la fiche « modification d'inscription sur le fichier rectoral » (jointe à la circulaire relative à la réinscription sur le fichier rectoral). |
| Précédent Valider Abandonner                                                                                                    |

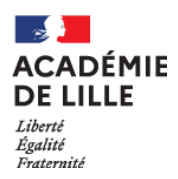

En cliquant sur « Valider » à cette 6<sup>ème</sup> étape, vous obtiendrez l'écran suivant :

| RH - 2D PRIVE - VOEUX POUR LE VIVIER DES MAÎTRES                      | DÉLÉGUÉS EN CDD ET CDI |
|-----------------------------------------------------------------------|------------------------|
| RH - 2D PRIVE - VOEUX POUR LE VIVIER DES MAÎTRES DÉLÉGUÉS EN CDD ET C | DI                     |
| Le formulaire a été enregistré le 12/04/2024 05:31 avec le numéro 11  |                        |
| RÉSUMÉ (AFFICHER LE DÉTAIL DE LA DEMANDE)                             | ~                      |
| ISTORIQUE                                                             | ^                      |
| Demande transmise     12/04/2024 05:31                                |                        |
| Modifier ma demande Suite                                             |                        |
|                                                                       |                        |

Vous pouvez encore modifier votre demande ou sinon cliquer sur « Suite » pour valider votre dossier. Dans ce dernier cas, l'écran suivant s'affichera :

| ACADÉMIE<br>DE LILLE Colibris                                                     | prenomUsager1 nomUsager1     Déconnexion |
|-----------------------------------------------------------------------------------|------------------------------------------|
| Personnels d'encadrement Premier degré Second degré Personnels BIATPSS Mes demand | es                                       |
| RH - 2D PRIVE - VOEUX POUR LE VIVIER DES MAÎTRE                                   | S DÉLÉGUÉS EN CDD ET CDI                 |
| RH - 2D PRIVE - VOEUX POUR LE VIVIER DES MAÎTRES DÉLÉGUÉS EN CDD ET               | T CDI                                    |
| Le formulaire a été enregistré le 12/04/2024 05:31 avec le numéro 11              |                                          |
| RÉSUMÉ (AFFICHER LE DÉTAIL DE LA DEMANDE)                                         | ~                                        |
| HISTORIQUE                                                                        | ^                                        |
| Demande transmise     12/04/2024 05:31                                            |                                          |

Un message sera transmis sur votre adresse de messagerie académique, accusant réception de votre validation :

| Bonjour        | ,                                                                        |
|----------------|--------------------------------------------------------------------------|
| Le Dépa        | artement de l'Enseignement Privé (DEP) vous confirme la bonne            |
| réceptic       | on du formulaire de voeux que vous avez transmis via cette démarche      |
| COLIBF         | RS.                                                                      |
| Vous po        | ouvez le consulter en suivant ce lien : <u>https://demarches-</u>        |
|                |                                                                          |
| Votre de       | émarche porte le numéro 11, à rappeler dans le cadre de toute            |
| corresp        | ondance avec le DEP.                                                     |
| Vous po        | ouvez à tout moment, jusqu'au lon minuit, consulter et modifier votre    |
| saisie a       | iinsi que les informations que vous avez transmises en vous connectant à |
| l'applica      | atif COLIBRIS depuis EDULine.                                            |
| Pour to        | ut questionnement, vous pouvez prendre contact avec le DEP à l'adresse   |
| <u>ce.depr</u> | <u>emplacement2d@ac-lille.fr</u>                                         |
| Cordiale       | ement,                                                                   |
| Le Dépa        | artement de l'Enseignement Privé                                         |

En l'absence de message de confirmation, nous vous invitons à consulter vos courriels indésirables avant de prendre contact avec le Département de l'Enseignement Privé (<u>ce.depremplacement2d@ac-lille.fr</u>) pour signaler ce problème.

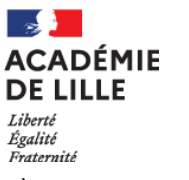

### 2<sup>ème</sup> possibilité :

vous avez une ou plusieurs modifications à apporter aux données pré-remplies pour la rentrée prochaine, il vous suffit de l'indiquer en cochant « Oui » :

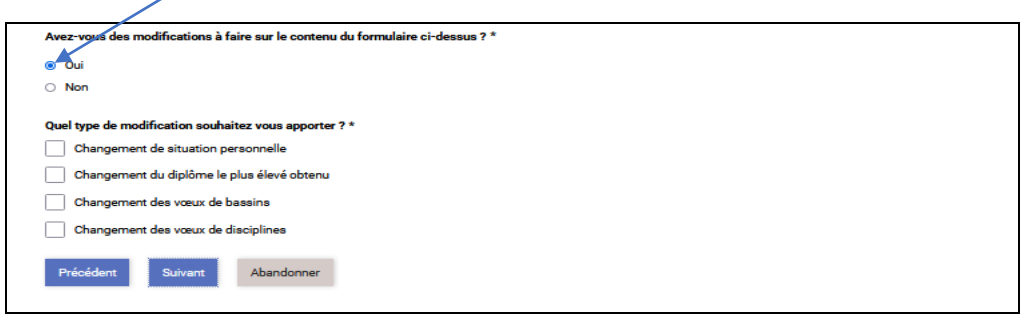

#### Type de modification :

- un changement de situation personnelle pour signaler une modification concernant :
  - l'état civil (modification du nom d'usage, correction du nom de naissance ou du prénom) :
     il vous sera demandé de déposer un justificatif d'état civil pour permettre la prise en charge de la modification
  - o l'adresse et/ou le numéro de téléphone
  - la reconnaissance de travailleur handicapé : il vous sera demandé de déposer votre attestation de reconnaissance de la qualité de travailleur handicapé (RQTH)
- un changement du diplôme le plus élevé obtenu (il vous sera demandé de joindre une copie du diplôme en question)
- un changement des vœux de bassins : dans ce cas, il vous est demandé de saisir l'ensemble de vos vœux de bassins, y compris ceux déjà connus. Il est rappelé qu'il n'y a pas de priorité dans les vœux saisis. La carte des bassins est jointe à la circulaire.

| And And And And And And And And And And              | 1 2 3 <mark>4</mark> 5 6<br>Modification de vos voeux de bass                                                                                          | 7<br>Sins                                                                                                    |
|------------------------------------------------------|----------------------------------------------------------------------------------------------------|----------------------------------------------------------------------------------------------------|
| RH - 2D PRIVE - VOEUX POUR L<br>VOS VOEUX DE BASSINS | E VIVIER DES MAÎTRES DÉLÉGUÉS EN CD                                                                                                    | DETCDI                                                                                                    |
| L'ordre de saisie des bassins ne fait                | pas figure de priorité pour vos voeux.                                                                                                    |                                                                                                    |
| 13 - 5<br>                                           | <b>Bassins de l'ac</b><br>1. Lille centre<br>2. Lille Ouest<br>3. Lille Est<br>4. Roubaix-Tourc<br>5. Dunkerque Fla<br>6. Douaisis<br>7. Valenciennois | adémie :<br>8. Sambre-Avesnois<br>9. Cambrésis<br>10. Artois<br>oing 11. Lens-Hénin-Liévin<br>ndre 12. Béthune-Bruay<br>13. Audomarois-Calais<br>14. Boulogne-Montreuil |
| Bassin 1 – Lille Centre                              | Bassin 2 – Lille Ouest                                                                                                    | Bassin 3 – Lille Est                                                                                                    |
| Bassin 4 - Roubaix-Tourcoing                         | Bassin 5 - Dunkerque Flandre                                                                                                    | Bassin 6 - Douaisis                                                                                                    |
| Bassin 7 - Valenciennois                             | Bassin 8 - Sambre-Avesnois                                                                                                    | Bassin 9 - Cambrésis                                                                                                    |
| Bassin 10 - Artois-Ternois                           | Bassin 11 - Lens-Hénin-Liévin                                                                                                    | Bassin 12 - Béthune-Bruay                                                                                                    |
| Bassin 13 - Audomarois-Calais                        | Bassin 14 - Boulogne-Montreuil                                                                                                    |                                                                                                    |
| Précédent Suivant Abandonn                           | her                                                                                                    |                                                                                                    |

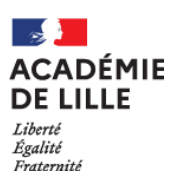

 un changement des vœux de disciplines : dans ce cas, il vous est demandé de saisir l'ensemble de vos vœux de disciplines, dans la limite de 6 disciplines, y compris ceux déjà connus. Il est rappelé qu'il n'y a pas de priorité dans les vœux saisis. La liste des disciplines par type d'établissement est jointe à la circulaire. Un menu déroulant est accessible, classé par ordre alphabétique des disciplines.

| COLIREIS<br>COLIREIS<br>COL | 4 5 6 7<br>de vos voeux de<br>iplines |
|----------------------------------------------------------------------------------------------------|---------------------------------------|
| RH - 2D PRIVE - VOEUX POUR LE VIVIER DES MAÎTRES DÉ                                                                                                    | LÉGUÉS EN CDD ET CDI                  |
| A Merci de formuler l'ensemble de vos vœux de disciplines.                                                                                                    |                                       |
| A L'ordre de saisie des disciplines ne fait pas figure de priorité pour vos voeux                                                                                                    |                                       |
| Discipline *                                                                                                    | Discipline                            |
| ** Choisissez ** 🗸 🗸                                                                                                    | ** Choisissez ** 🗸                    |
| Discipline                                                                                                    | Discipline                            |
| ** Choisissez ** 🗸 🗸                                                                                                    | ** Choisissez ** 🗸                    |
| Disciplina                                                                                                    | Discipline                            |
| ** Choisissez **                                                                                                    | ** Choisissez **                      |
| Precedent Suivant Abandonner                                                                                                    |                                       |
| ** Choisissez **                                                                                                    |                                       |
| ALLEMAND (COLLEGE/LYCEE) - 0421E                                                                                                    |                                       |
| ALLEMAND LETTRES (LP) - 0221J                                                                                                    |                                       |
| ANGLAIS (COLLEGE/LYCEE) - 0422E                                                                                                    |                                       |
| ANGLAIS LETTRES (LP) - 0222J                                                                                                    |                                       |
| ARABE (COLLEGE/LICEE) - 0423E                                                                                                    |                                       |
| ARTS APPLIQUES (LP) - 6500J                                                                                                    |                                       |
| ARTS APPLIQUES (LYCEE) - 6500E                                                                                                    |                                       |
| ARTS PLASTIQUES (COLLEGE/LYCEE) - 1800E                                                                                                    |                                       |
| BIOTECHNOLOGIE BIOCHIMIE GENIE BIOLOGIQUE (LYCEE) - 7100E                                                                                                    |                                       |
| BIOTECHNOLOGIE SANTE ENVIRONNEMENT (LYCEE) - 7200E                                                                                                    |                                       |
| BIOTECHNOLOGIES SANTE ENVIRONNEMENT (LP) - 7200L                                                                                                    |                                       |
|                                                                                                    |                                       |
| COIFFURE (LP) - 7420J                                                                                                    |                                       |
| CONDUCTEURS ENGINS TP (LP) - 6320J                                                                                                    |                                       |
| DOCUMENTATION (COLLEGE/LYCEE/LP) - 0080E                                                                                                    |                                       |
| EBENISTERIE (LP) - 2120J                                                                                                    |                                       |
| ** Choisissez **                                                                                                    |                                       |

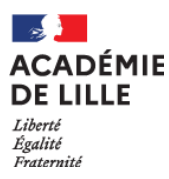

Г

En cliquant sur « Suivant », vous arriverez à l'étape relative à l'attestation sur l'honneur de non engagement complémentaire (cf page 5) :

| J'atteste *     |                    |                          |                                |                                                            |
|-----------------|--------------------|--------------------------|--------------------------------|------------------------------------------------------------|
| ⊃ être libre de | tout engagement    | pour l'année scolaire pr | chaine et m'engager à informer | le rectorat en cas de modification durant l'année scolaire |
| exercer une     | autre activité pro | fessionnelle (demande d  | autorisation de cumul à transm | ettre obligatoirement au DEP : se référer à la circulaire) |

Vous cliquerez sur la situation qui vous concerne et arriverez ensuite à l'étape relative à diverses conditions à accepter pour pouvoir valider votre démarche (cf page 5) :

| RH - 2D PRIVE - VOEUX POUR LE VIVIER DES MAÎTRES DÉLÉGUÉS EN CDD ET CDI                                                                                                    |
|----------------------------------------------------------------------------------------------------|
| J'autorise le Rectorat de Lille à diffuser toutes les informations me concernant à tout établissement privé sous contrat souhaitant recruter un maître délégué *                                                                                                    |
| Tout refus d'affectation, pour quelque motif que ce soit, sous réserve qu'elle soit compatible avec la qualification professionnelle, peut entrainer une procédure de licenciement pour refus d'une modification d'un élément substantiel du contrat de travail. *                                                                                                    |
| Dans le cas d'indisponibilité même temporaire (maladie, maternité, formation, préparation d'un concours) ou d'une modification de vos vœux (départ dans le secteur privé,<br>nomination dans le secteur public, exercice d'une autre activité, réussite d'un concours, modification de vos coordonnées), vous devez en informer le rectorat par le biais<br>de la fiche « modification d'inscription sur le fichier rectoral » (jointe à la circulaire relative à la réinscription sur le fichier rectoral). * |
| Précédent Suivant Abandonner                                                                                                    |

Après avoir coché les 3 cases et cliqué sur « Suivant », une page s'affichera reprenant l'ensemble des informations qui figureront dans le vivier des suppléants.

٦

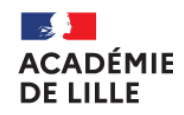

| toright du XAT, and the second second | 4 5 o                                                                                                    |
|----------------------------------------------------------------------------------------------------|----------------------------------------------------------------------------------------------------|
| RH - 2D PRIVE - VOEUX POUR LE VIVIER DES MAÎTRES DÉ                                                                                                    | LÉGUÉS EN CDD ET CDI                                                                                                    |
| Vérifiez le contenu du formulaire puis cliquez sur « Valider ».                                                                                                    |                                                                                                    |
| VOS INFORMATIONS PRÉ-REMPLIES                                                                                                    |                                                                                                    |
| IDENTITE                                                                                                    |                                                                                                    |
| Nom dusage                                                                                                    | Z                                                                                                    |
| Préson                                                                                                    | Adresse de messagerie académique ] @ac-lille.fr                                                                                                    |
| ADRESSE                                                                                                    |                                                                                                    |
| Adresse<br>O(                                                                                                    |                                                                                                    |
| Code nostal                                                                                                    | Vile                                                                                                    |
| Téléphone                                                                                                    |                                                                                                    |
| C<br>Vous êtes travailleur(se) reconnu(e) handicapé(e) par la commission des droits et d                                                                                                    | e l'autonomie de la MDPH                                                                                                    |
| Non                                                                                                    |                                                                                                    |
| CONTRAT                                                                                                    |                                                                                                    |
| Type de contrat<br>CDI                                                                                                    | En Childensis In<br>0                                                                                                    |
| DIPLÔME LE PLUS ÉLEVÉ OBTENU                                                                                                    |                                                                                                    |
| Diplôme le plus élevé                                                                                                    | Obtepu le                                                                                                    |
|                                                                                                    | 0                                                                                                    |
| DERNIER ÉTABLISSEMENT D'EXERCICE OU ÉTABLISSEMENT PRIN                                                                                                    | CIPAL ACTUEL                                                                                                    |
| Etablissement 059                                                                                                    |                                                                                                    |
| VOEUX DE BASSINS                                                                                                    |                                                                                                    |
| Bassin Bassin                                                                                                    | -                                                                                                    |
|                                                                                                    | J                                                                                                    |
| VOEUX DE DISCIPLINES                                                                                                    |                                                                                                    |
| AL                                                                                                    |                                                                                                    |
| Avez-vous des modifications à faire sur le contenu du formulaire ci-dessus ?<br>Non                                                                                                    |                                                                                                    |
| ATTESTATION SUR L'HONNEUR                                                                                                    |                                                                                                    |
| fatteste<br>être libre de tout engagement pour l'année scolaire prochaine et m'er                                                                                                    | ngager à informer le rectorat en cas de modification durant l'année scol                                                                                                    |
| CONDITIONS À ACCEPTER                                                                                                    |                                                                                                    |
| Jautorise le Rectorat de Lille à diffuser toutes les informations me concernant à to                                                                                                    | ut établissement privé sous contrat souhaitant recruter un maître délégué                                                                                                    |
| Tout refus d'affectation, pour quelque motif que ce soit, sous réserve qu'elle soit ce<br>licenciement pour refus d'une modification d'un élément substantiel du contrat de t                                                                                                    | mpatible avec la qualification professionnelle, peut entrainer une procédure de<br>ravail.                                                                                                    |
| Dans le cas d'indisponibilité même temporaire (maladie, maternité, formation, prép<br>privé, nomination dans le secteur public, exercice d'une autre activité, réussite d'un<br>le biais de la fiche « modification d'inscription sur le fichier rectoral » (jointe à la cir<br>v                                                                                                    | aration d'un concours) ou d'une modification de vos vœux (départ dans le secteur<br>concours, modification de vos coordonnées), vous devez en informer le rectorat par<br>culaire relative à la réinscription sur le fichier rectoral). |
| Précédent Valider Abandonner                                                                                                    |                                                                                                    |

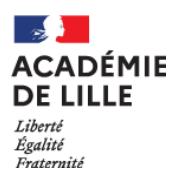

En cliquant sur « Valider » à cette étape, vous obtiendrez l'écran suivant :

| RH - 2D PRIVE - VOEUX POUR LE VIVIER DES MAÎTRES DÉ                     | LÉGUÉS EN CDD ET CDI |
|-------------------------------------------------------------------------|----------------------|
| RH - 2D PRIVE - VOEUX POUR LE VIVIER DES MAÎTRES DÉLÉGUÉS EN CDD ET CDI |                      |
| Le formulaire a été enregistré le 12/04/2024 05:31 avec le numéro 11    |                      |
| RÉSUMÉ (AFFICHER LE DÉTAIL DE LA DEMANDE)                               | ~                    |
| HISTORIQUE                                                              | ^                    |
| Demande transmise     12/04/2024 05:31                                  |                      |
| Modifier ma demande Suite                                               |                      |
|                                                                         |                      |

Vous pouvez encore modifier votre demande ou sinon cliquer sur « Suite » pour valider votre dossier. Dans ce dernier cas, l'écran suivant s'affichera :

| ACADÉMIE<br>DE LILLE Colibris                                                   | prenomUsager1 nomUsager1     Déconnexion |
|---------------------------------------------------------------------------------|------------------------------------------|
| Personnels d'encadrement Premier degré Second degré Personnels BIATPSS Mes dema | andes                                    |
| RH - 2D PRIVE - VOEUX POUR LE VIVIER DES MAÎTR                                  | ES DÉLÉGUÉS EN CDD ET CDI                |
| RH - 2D PRIVE - VOEUX POUR LE VIVIER DES MAÎTRES DÉLÉGUÉS EN CDD                | ET CDI                                   |
| Le formulaire a été enregistré le 12/04/2024 05:31 avec le numéro 11            |                                          |
| RÉSUMÉ (AFFICHER LE DÉTAIL DE LA DEMANDE)                                       | ~                                        |
| HISTORIQUE                                                                      | ^                                        |
| Demande transmise     12/04/2024 05:31                                          |                                          |

Un message sera transmis sur votre adresse de messagerie académique, accusant réception de votre validation :

| Bonjou         | ,                                                                        |
|----------------|--------------------------------------------------------------------------|
| Le Dép         | artement de l'Enseignement Privé (DEP) vous confirme la bonne            |
| réceptio       | on du formulaire de voeux que vous avez transmis via cette démarche      |
| COLIBF         | NS.                                                                      |
| Vous p         | ouvez le consulter en suivant ce lien : <u>https://demarches-</u>        |
|                |                                                                          |
| Votre d        | émarche porte le numéro 11, à rappeler dans le cadre de toute            |
| corresp        | ondance avec le DEP.                                                     |
| Vous p         | ouvez à tout moment, jusqu'au lon minuit, consulter et modifier votre    |
| saisie a       | iinsi que les informations que vous avez transmises en vous connectant à |
| l'applica      | atif COLIBRIS depuis EDULine.                                            |
| Pour to        | ut questionnement, vous pouvez prendre contact avec le DEP à l'adresse   |
| <u>ce.depr</u> | <u>emplacement2d@ac-lille.fr</u>                                         |
| Cordial        | ement,                                                                   |
| Le Dép         | artement de l'Enseignement Privé                                         |

En l'absence de message de confirmation, nous vous invitons à consulter vos courriels indésirables avant de prendre contact avec le Département de l'Enseignement Privé (<u>ce.depremplacement2d@ac-lille.fr</u>) pour signaler ce problème.